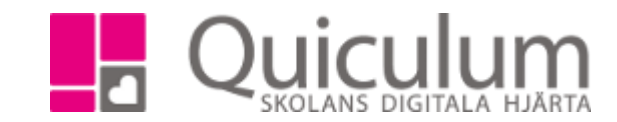

## Byta och lägga till mentor

För att byta eller lägga till mentor för en elev, se sida 1. För att byta eller lägga till mentor för flera elever i samma klass, se sida 2.

## Byta mentor för en elev

- 1. Gå till elevkortet och välj elev i dropplistan.
- 2. Klicka på "Inställningar".
- 3. Klicka på soptunne-ikonen för att ta bort mentor.

| Översikt                     | Studieplan | Uppgifter | Närvaro | Sam  | tal Inställninga | r |      |                    |   |
|------------------------------|------------|-----------|---------|------|------------------|---|------|--------------------|---|
| Mentorer                     |            |           |         |      | Skolenhet        |   |      | Kategorier         |   |
| Namn Ansvarig                |            |           | + ┥     | Namn |                  |   | Namn |                    |   |
| Lind, Kristin                |            |           |         | Û    | GY Demoskola     | 1 | Ŵ    | Åtgärdsförslag     | Ô |
|                              |            |           |         |      |                  |   |      | Haft månadsssamtal | Ŵ |
|                              |            |           |         |      |                  |   |      |                    |   |
| Ladda upp                    | bild       |           |         |      |                  |   |      |                    |   |
| Välj fil Ingen fil har valts |            |           |         |      |                  |   |      |                    |   |
|                              |            |           |         |      |                  |   |      |                    |   |

- 4. Lägg till en ny mentor genom att klicka på "+".
- 5. Välj ny mentor i dropplistan och klicka på spara.

|               | ×     |
|---------------|-------|
| Persson, Lena |       |
|               | Spara |

Quiculum AB, S:t Persgatan 22B, 753 29 Uppsala 018-430 09 00, support@quiculum.se Copyright © 2014 Quiculum AB

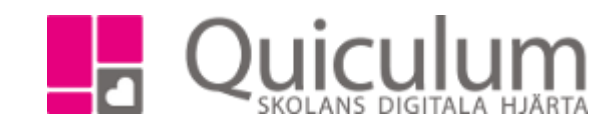

|                                                                                                    |                   | ✓ Urval                         | ✓ Urval                                         |                                                                   |                                                                     |                                                            |                       |   |
|----------------------------------------------------------------------------------------------------|-------------------|---------------------------------|-------------------------------------------------|-------------------------------------------------------------------|---------------------------------------------------------------------|------------------------------------------------------------|-----------------------|---|
|                                                                                                    |                   |                                 | -                                               |                                                                   |                                                                     | Läsår                                                      |                       |   |
|                                                                                                    | 1                 |                                 | administration                                  |                                                                   |                                                                     | 17/18                                                      |                       | • |
|                                                                                                    | 1                 | L. Ga till Elev                 | /auministration.<br>för klassen i "listtyn" väl | Urvalstyp                                                         |                                                                     |                                                            |                       |   |
|                                                                                                    | 2                 | S. Klicka i on                  | i eleverna "Har mentor"                         | 1                                                                 | Klass                                                               | Klass                                                      |                       |   |
|                                                                                                    | 4                 | <ol> <li>Klicka på s</li> </ol> | sök.                                            |                                                                   |                                                                     | Klass                                                      |                       |   |
|                                                                                                    | 5                 | 5. Markera e                    | lever de elever som ska                         | byta mentor.                                                      |                                                                     | × 6B                                                       |                       |   |
|                                                                                                    |                   |                                 |                                                 |                                                                   |                                                                     |                                                            |                       |   |
|                                                                                                    | Andersson, Melina | 6B                              | Grundskolan                                     |                                                                   | Mia Andersson                                                       | Listtyp                                                    |                       |   |
| 1                                                                                                    | Karlsson, John    | 6B                              | Grundskolan                                     |                                                                   | Mia Andersson                                                       | Mentor                                                     | er                    | • |
|                                                                                                    | Berggren Rasmus   | 6B                              | Grundskolan                                     |                                                                   | Mia Andersson                                                       | Har me                                                     | əntor 🔍 Saknar mentor |   |
| ÷                                                                                                    | Doiggion, raomao  |                                 |                                                 |                                                                   |                                                                     | Inklude                                                    | era inaktiva elever   | a |
| <ul> <li>6. För att byta mentor måste du för mentor eleverna har just nu. Klic</li> <li>7. Välj den mentor du vill ta bort i d på spara.</li> <li>Ta bort mentorer</li> <li>Välj mentorer att ta bort</li> <li>Andersson, Mia</li> </ul> |                   |                                 |                                                 | rst ta bort den<br>:ka "Ta bort mentor".<br>dropplisan och klicka | Redigera v<br>Lägg till m<br>Ta bort me<br>Välj ansva<br>Ta bort an | alda eleve<br>entor<br>ntorer<br>rig mentor<br>svarig ment | er                    |   |

## Lägg till mentor

7. Välj sedan "Lägg till mentor" välj den mentor du vill lägga till i dropplistan och klicka på spara.

Välj mentor

Välj användare

Avbryt

X

▼

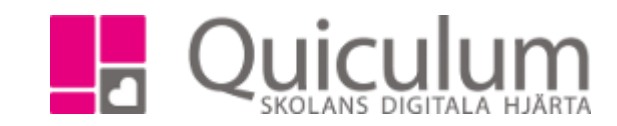

Quiculum AB, S:t Persgatan 22B, 753 29 Uppsala 018-430 09 00, support@quiculum.se Copyright © 2014 Quiculum AB